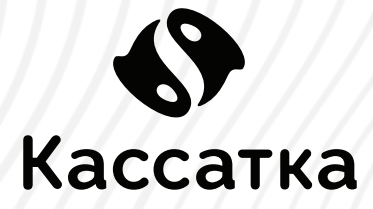

# **INGENICO RP750** Инструкция по работе с пин-падом

**INGENICO RP750** - один из самых компактных и легких платежных терминалов на нынешнем рынке пин-падов. Отлично подойдет для переносной торговли, курьеров и служб доставки за счёт использования уникальной мобильной платежной платформы ROAM.

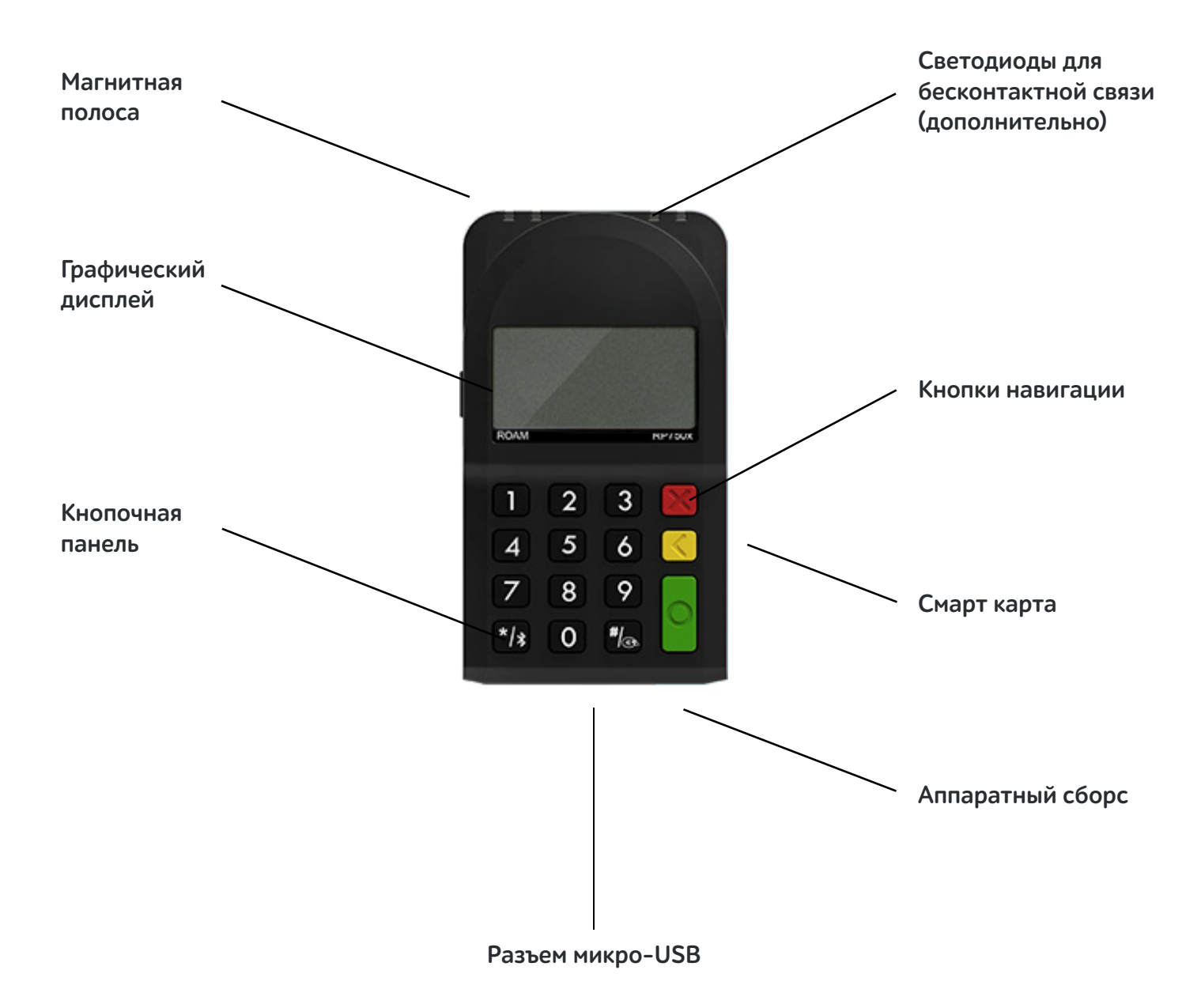

## ТЕХНИЧЕСКИЕ ХАРАКТЕРИСТИКИ

| Размеры             | 101,2х56,5х17 мм                                         |
|---------------------|----------------------------------------------------------|
| Процессор           | 50 MHz ARM Cortex-M4                                     |
| Оперативная память  | 1 GB RAM; Внешняя micro SD Android 6.0                   |
| Порты               | Микро-USB порт. Беспроводное подключение: Bluetooth      |
|                     | low energy 4.0 (опционально), Класс II с 128-битным      |
|                     | шифрованием                                              |
| SAM карты           | GPRS / WSDMA / Ethernet / WiFi / Bluetooth               |
| Дисплей             | Монохромный 128х64 FSTN                                  |
| Клавиатура          | 15 клавиш + питание                                      |
| Ридер карт          | Standard (ISO 7810, 7811 and 7813, Track 1/2/3) +        |
|                     | Бесконтактный Standard (ISO7816, EMV L1 certified)       |
| Питание             | Li-ion – 450mAh                                          |
| Рабочая температура | от -10 до +50                                            |
| Безопасность        | PCI PTS 3.1, SRED, Visa Ready, mPOS MasterCard, FCC, CE, |
|                     | Bluetooth EPL, MasterCard contactless 3.0, Visa payWave  |
|                     | 2.1.3                                                    |

Важно: питание терминала может осуществляться от встроенного аккумулятора, либо через USB - кабель.

## ЭКСПЛУАТАЦИЯ ТЕРМИНАЛА

**1.** Установите терминал на ровную поверхность с удобным доступом к источнику питания (USB разъем на «Кассатке»), таким образом, чтобы было невозможно проследить за вводом PIN кода держателя карты.

Терминал должен быть расположен вдали от источников тепла, защищен от пыли, вибраций и электромагнитных излучений (вдали от видео терминалов, ПК, систем защиты от краж).

**2.** Подготовьте «Рабочее место кассира», пройдя регистрацию и фискализацию кассы, согласно инструкции на <a href="http://kassatka.me/#/programm">http://kassatka.me/#/programm</a>

3. Включите терминал, нажав зеленую кнопку.

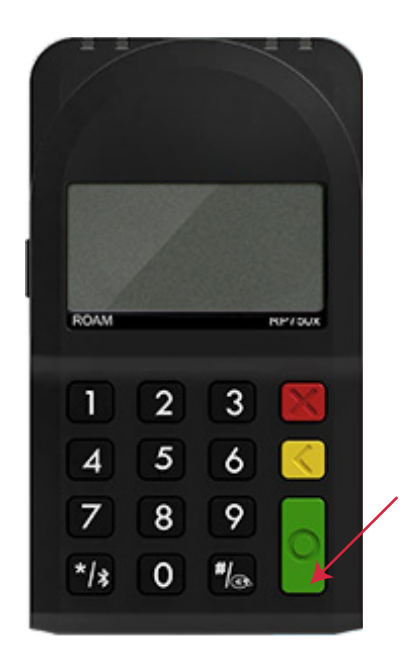

**4.** Через главное меню кассы войдите в раздел **«Продажа»**. Кликните в верхнем левом углу и перейдите в **«Настройки»**.

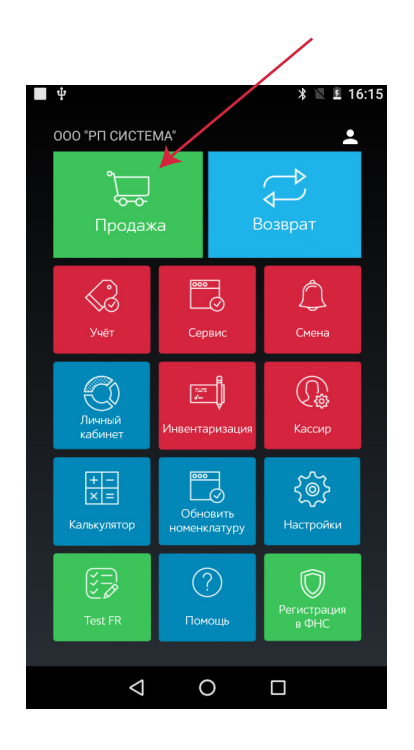

| 1 <b>•</b> •                         |                            | * 💎 🖹 🖬 17:02           |
|--------------------------------------|----------------------------|-------------------------|
| 🔳 Найти                              |                            |                         |
| Молоко                               | Хлеб                       | Зелень                  |
| 24,00                                | 21,00                      | 10,00                   |
| Творог 5%                            | Вода<br>Святой<br>Истонник | Кофе<br>Амбассадор      |
| 97,00                                | источник<br>30,00          | в зернах, ткі<br>685,00 |
| Каша овс.<br>Быстр.юпр<br>иг.черника | спички                     | Сметана                 |
| 18,00                                |                            | 50,00                   |
| ` <b>≅</b> 0 До                      | бавьте товар               | в корзину               |
|                                      |                            |                         |
| $\triangleleft$                      | 0                          |                         |

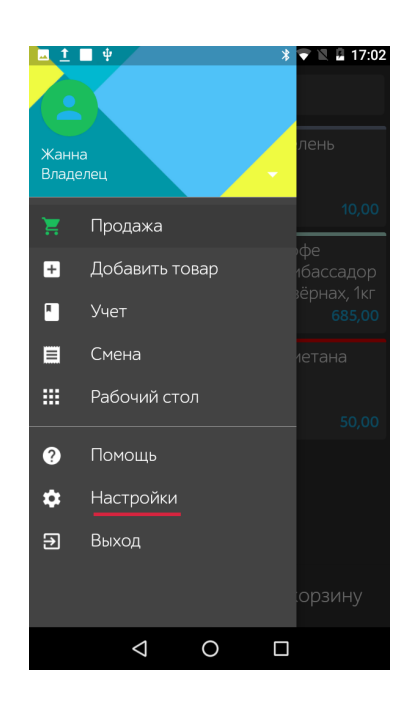

**5.** Далее, перейдите к **«Тип терминала»** и нажмите на стрелку справа - из выпадающего списка быверите **«Кассатка»**.

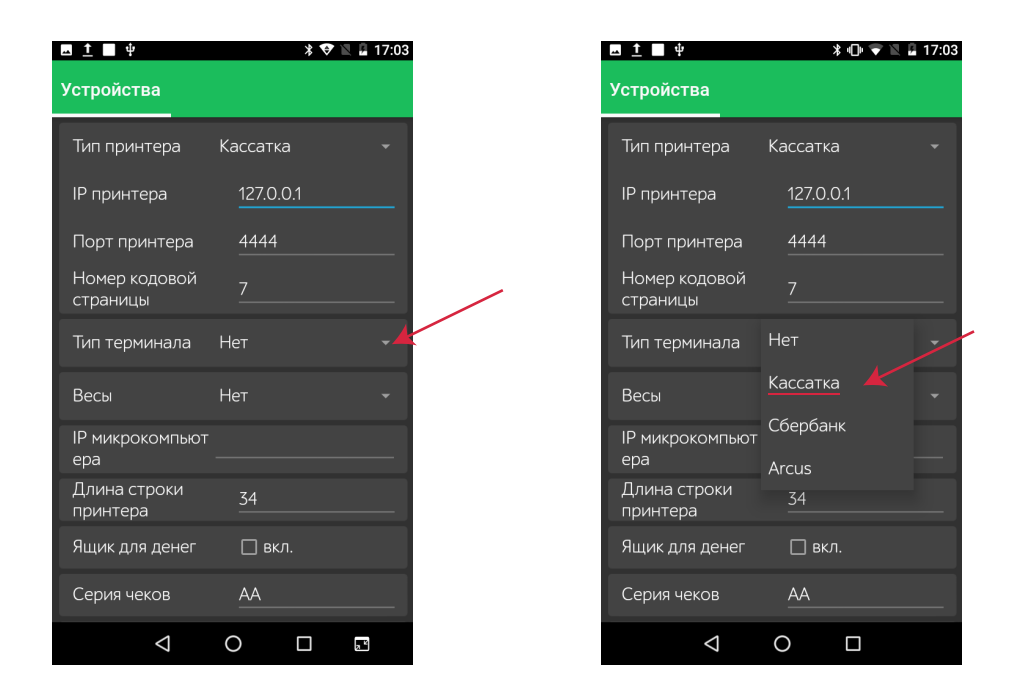

**6.** Для настройки сопряжения по Bluetooth войдите в раздел **«Настройки»** основного меню. Далее, **«Bluetooth»**.

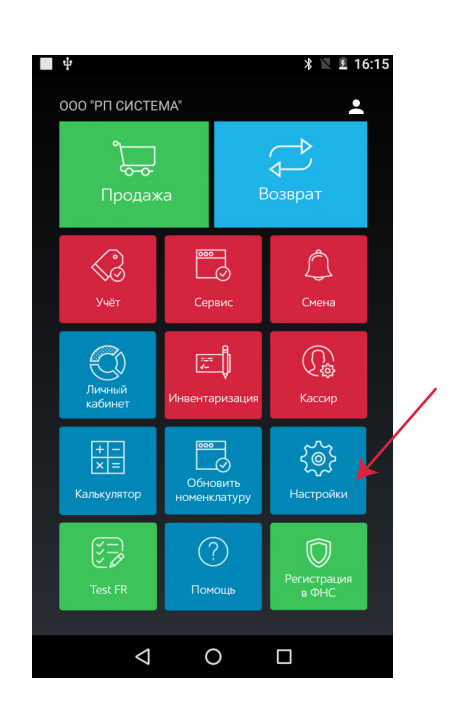

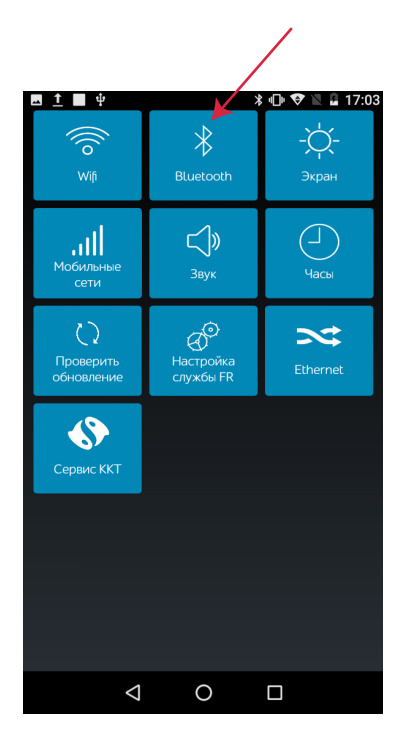

Убедитесь, что переключатель находится в режиме «Включено».

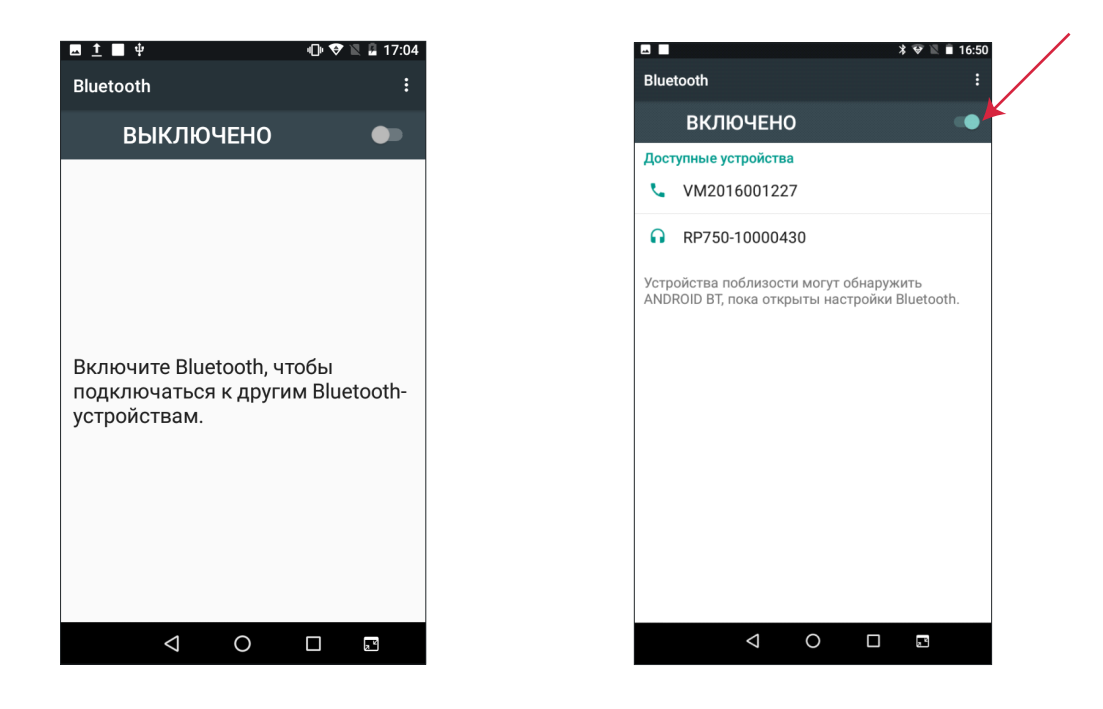

7. Из списка доступных устройств выберите устройство, соответствующее модели и серийному номеру терминала.

|             | * 🐨 🖹 🗎 16:51                                                                    |
|-------------|----------------------------------------------------------------------------------|
| Blue        | rtooth :                                                                         |
|             | включено 🔹                                                                       |
| Дост        | гупные устройства                                                                |
| ٩.          | VM2016001227                                                                     |
| G           | <u>RP750-10000430</u><br>Сопряжение                                              |
| Устр<br>AND | ойства поблизости могут обнаружить<br>ROID BT, пока открыты настройки Bluetooth. |
|             | < 0 □ ⊡                                                                          |

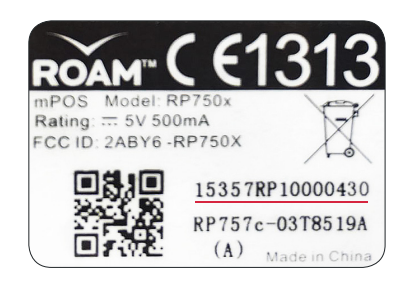

**8.** Введите код поключения, который появился на дисплее кассы, на терминале. Далее нажмите заленую кнопку.

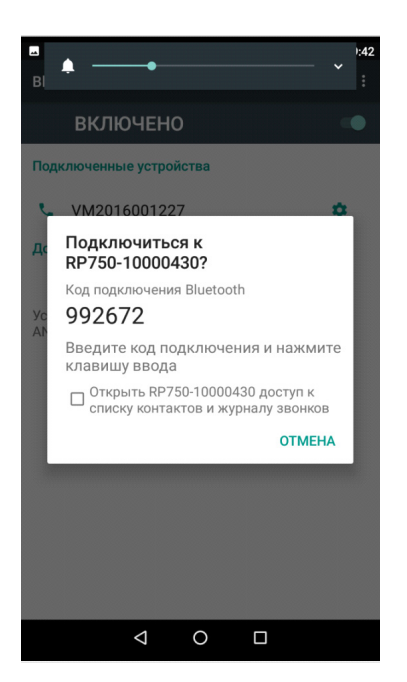

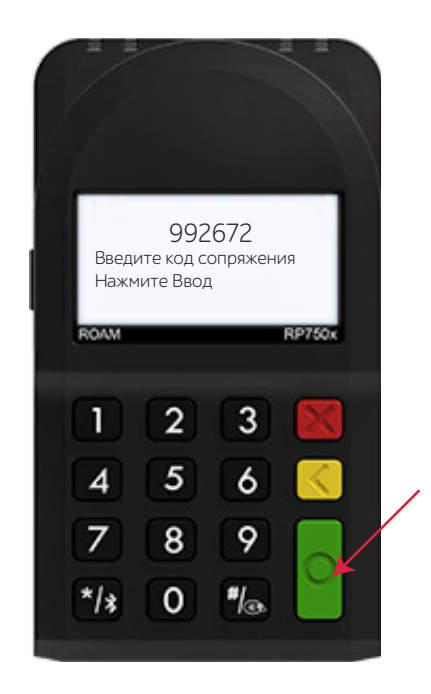

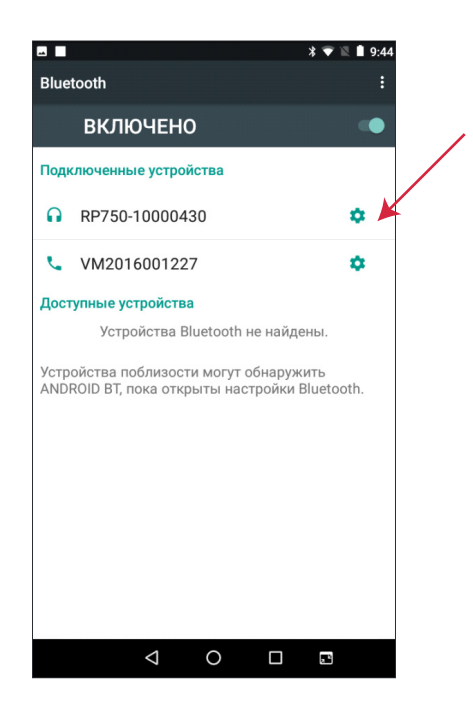

Терминал готов к работе!

Обратите внимание: терминал входит в «спящий режим» при неактивности более 5 минут. Для активации нажмите на зеленую кнопку. 9. Войдите в раздел «Продажа», добавьте в «Корзину» необходимый товар.

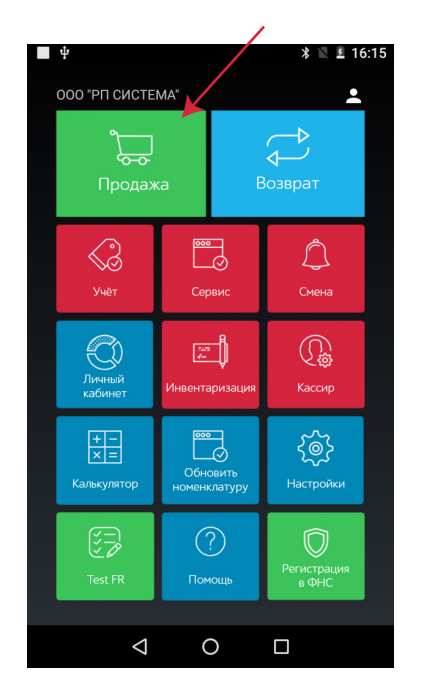

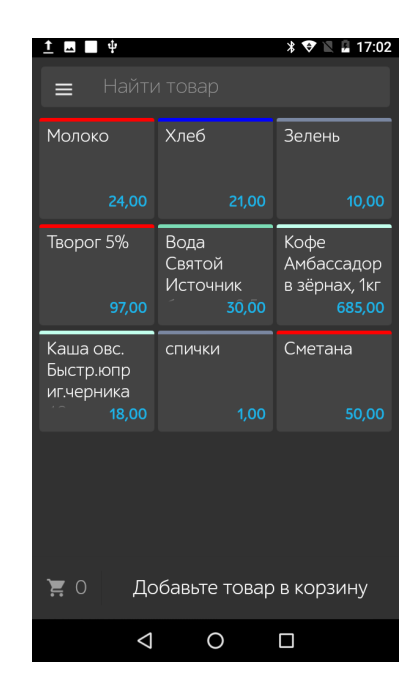

10. Кликните «К оплате» и перейдите к выбору способа оплаты «Карта».

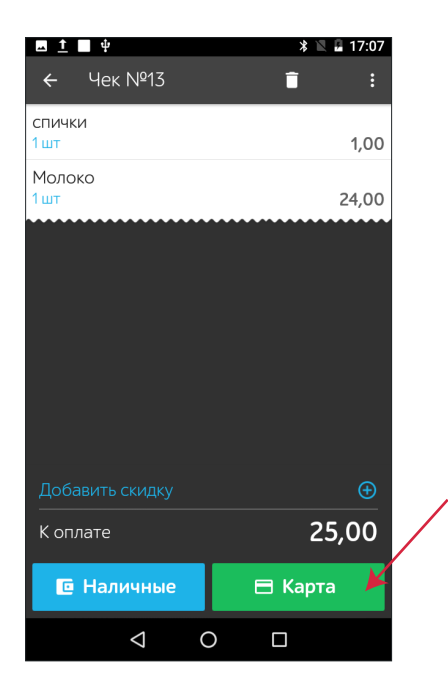

Далее, выберите устройство **ROAM** для соединения кассы с терминалом.

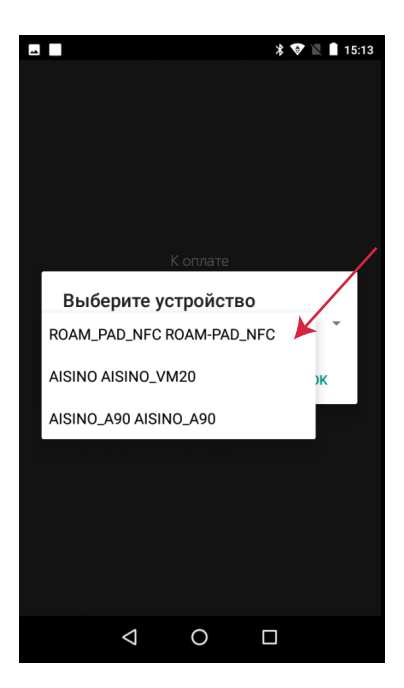

Внимание! Время ожидания сообщения на терминале может достигать до 15-20 сек.

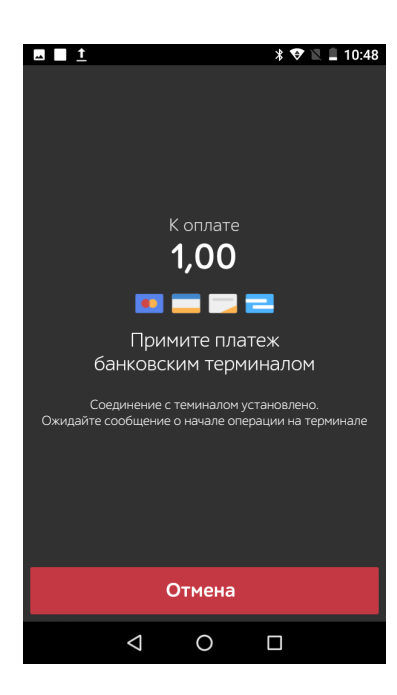

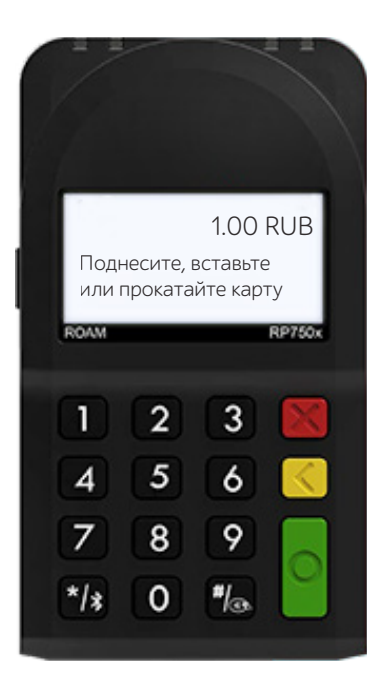

9

### ДЛЯ ПРИЕМА КАРТЫ К ОПЛАТЕ ИСПОЛЬЗУЙТЕ НУЖНЫЙ СЧИТЫВАТЕЛЬ В зависимости от типа карты:

#### ЧТЕНИЕ БЕСКОНТАКТНОЙ КАРТЫ:

- Поднесите карту вплотную к зоне считывания карты.
- > Держите карту у знака »)) во время транзакции.
- Дождитесь звукового сигнала и надписи на экране терминала «Авторизация, пожалуйста подождите».

Обратите внимание: Операции бесконтактной оплаты на небольшие суммы (до 1000 руб.) проходят без ввода пин-кода.

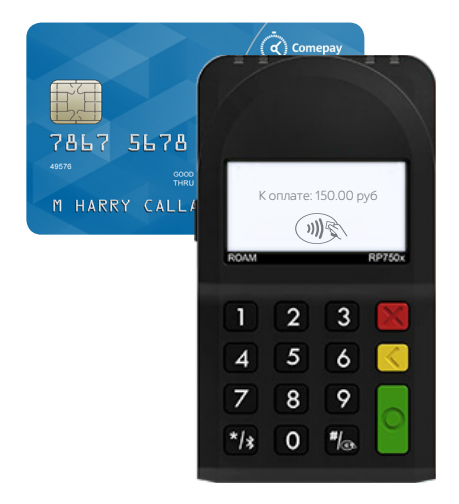

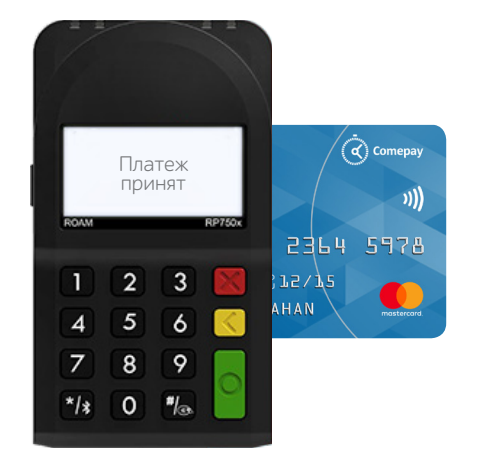

#### ЧТЕНИЕ ЧИПОВОЙ КАРТЫ:

• Карта с чипом должна быть вставлена в считыватель терминала чипом вперед и вверх.

Обратите внимание: чиповые карты не могут приниматься к оплате через считыватель для магнитных карт, прием платежей по ним осуществляется только через считыватель для смарт-карт.

#### ЧТЕНИЕ КАРТ С МАГНИТНОЙ ПОЛОСОЙ:

- Вставьте карту в считыватель магнитных карт.
- Проведите карту с постоянной скоростью, не слишком быстро и не слишком медленно,чтобы максимально прочитать карту и избежать повторов.

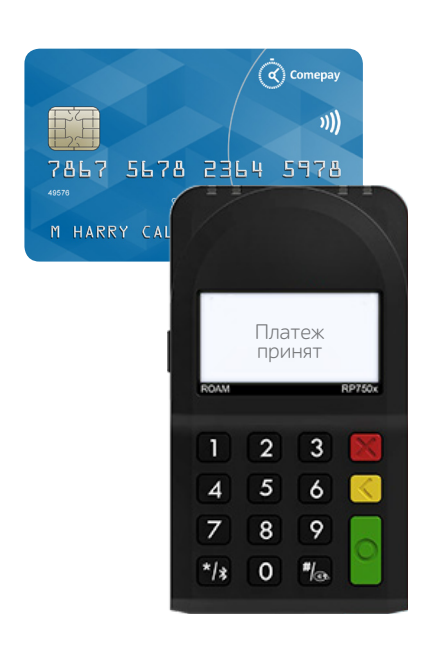

11. Для смарт-карт терминал запросит подтверждение оплаты путем ввода пин-кода (рис. 1, 2), после чего касса распечатает чек (рис. 3).

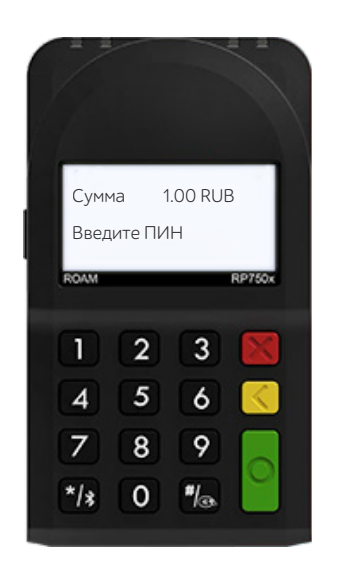

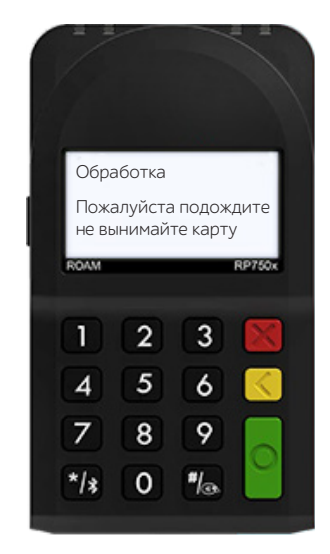

Рис. 1

Рис. 2

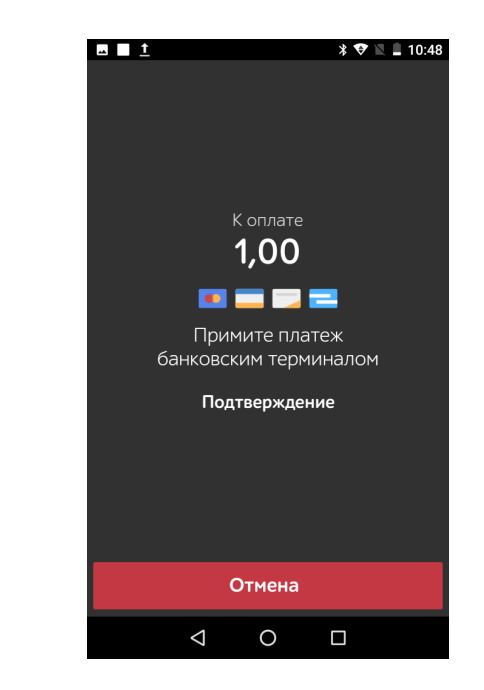

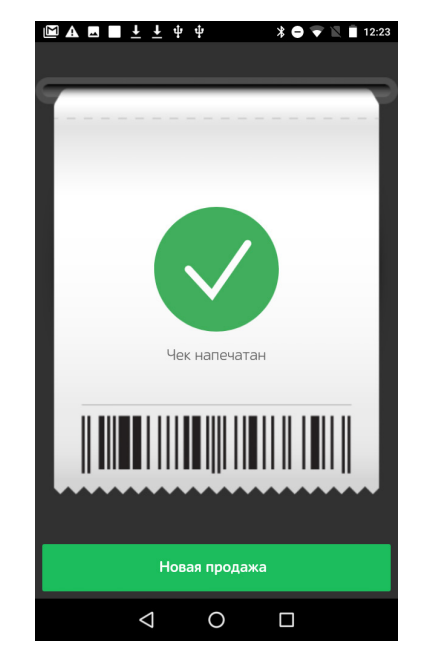

Операция завершена.

Рис. 3

### УСТРАНЕНИЕ ВОЗМОЖНЫХ НЕИСПРАВНОСТЕЙ:

#### НЕ УДАЕТСЯ УСТАНОВИТЬ ПОДКЛЮЧЕНИЕ К КАССЕ

- Проверьте правильность установки устройств
- > Проверьте настройки кассы
- Позвоните в службу техподдержки по номеру 8 800 333 58 22

#### НЕ ЧИТАЕТСЯ КАРТА

Убедитесь, что вы верно вставили смарт-карту в ридер и вытащили лишь после выполнения транзакции.